|          |                         | GROUP          | NUMBER      |  |
|----------|-------------------------|----------------|-------------|--|
| (GDH)    |                         | STEERING       | 14-ST-001   |  |
| Tochr    | nical Sorvice Bulletin  | DATE           | MODEL(S)    |  |
| Tech     | lical Service Bulletill | FEBRUARY, 2014 | SONATA (YF) |  |
| SUBJECT: | 2011~2014MY YF SONATA   | A STEERING CAL | IBRATION    |  |

**Description:** The Motor Drive Power Steering (MDPS) has a feature to allow for slight adjustments in steering effort. This bulletin describes the procedure to change MDPS calibration using GDS to suit the driver's preference on 2011~2013 model year Sonata (YF) vehicles. 2014 models can be changed using the vehicle's Driver Selectable Steering Mode feature described below.

Applicable Vehicles: 2011~2014MY Sonata (YF) vehicles.

### Notes:

- 2011~2013MY Sonata GLS and Limited trim models come standard with "GLS" calibration.
- 2011~2013MY Sonata SE trim models come standard with "SE" calibration.
- 2014MY Sonata features DSSM (Driver Selectable Steering Mode).
  - Pressing the DSSM button on the steering wheel cycles through a set of 3 calibrations ("Comfort", "Normal", and "Sport") within GLS, or SE *groups*. See table below.
  - 2014MY Sonata GLS and Limited trim models come standard with "GLS" calibration groups.
  - 2014MY Sonata SE trim models come standard with "SE" calibration groups.
  - "GLS" calibrations are slightly lower steering effort than "SE" calibrations.

| Model<br>Year | Additional Info                     | Available calibrations               | Notes                                                                                                    |
|---------------|-------------------------------------|--------------------------------------|----------------------------------------------------------------------------------------------------|
| 2011          | All                                 | 1. Low<br>2. GLS                     | "Low" is for drivers who prefer a slightly lower effort than "GLS."                                                                               |
| 2012          | Produced Sept. 23, 2011 and earlier | 3. SE<br>4. High                     | "High" is for drivers who prefer a slightly higher effort than "SE."                                                                              |
| 2012          | Produced Sept. 24, 2011 and later   | 1. GLS<br>2. SE<br>3. Sport          | "Sport" is for drivers who prefer a slightly higher effort than "SE."                                                                             |
| 2013          | ECU S/W No: 1207<br>and higher      | 1. Low<br>2. GLS<br>3. SE<br>4. High | "Low" is for drivers who prefer a slightly<br>lower effort than "GLS."<br>"High" is for drivers who prefer a slightly<br>higher effort than "SE." |
|               | ECU S/W No: Lower<br>than 1207      | 1. GLS<br>2. SE<br>3. Sport          | "Sport" is for drivers who prefer a slightly higher effort than "SE."                                                                             |

## **Calibration Table**

Circulate To: General Manager, Service Manager, Parts Manager, Warranty Manager, Service Advisors, Technicians, Body Shop Manager, Fleet Repair

SUBJECT:

## 2011~2014MY YF SONATA STEERING CALIBRATION

| Model<br>Year | Additional Info | Available calibrations                                                 | Notes                                                                                                    |
|---------------|-----------------|------------------------------------------------------------------------|----------------------------------------------------------------------------------------------------|
| 2014          | All             | <ol> <li>GLS Comfort</li> <li>GLS Normal</li> <li>GLS Sport</li> </ol> | If any GLS calibration is selected, pressing<br>the DSSM button will cycle through<br>calibrations #1~3. |
| 2011          |                 | <ol> <li>SE Comfort</li> <li>SE Normal</li> <li>SE Sport</li> </ol>    | If any SE calibration is selected, pressing the DSSM button will cycle through calibrations #4~6.        |

### Warranty Information: Non-Warrantable

#### **GDS General Precautions:**

- Connect the USB cable between the GDS and the VCI.
- Connect the 16-pin DLC connector from the VCI into the DLC located under the driver's side dash.

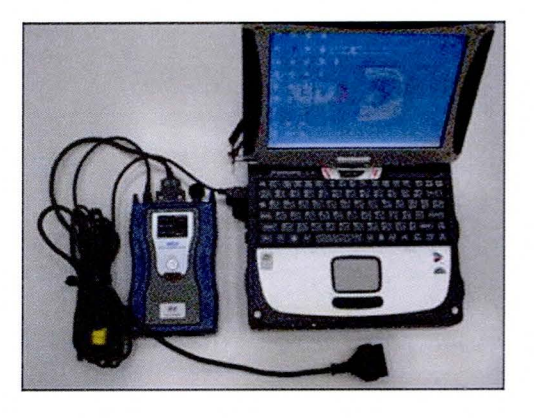

## NOTICE

Make sure the battery icon at the bottom right of the GDS laptop shows at least 50%; if not, charge the GDS or attach a battery charger.

- Turn off all lights (Do not leave the headlight switch in auto mode) and all accessories (including heater/air conditioner/fan, audio, heated seats, rear defroster, etc.) to ensure the battery will not be discharged during the update.
- Perform the update with the ignition key in the ON position. (Turn ignition key to the ON position or press the Start-Stop button 2 times without depressing the brake pedal).
- Do not disconnect any cables connected to the vehicle or the GDS during the update.
- Do not start the engine or turn the ignition switch OFF during the update.

## NOTICE

Confirm your GDS has the most recent version. If not, connect the GDS to an Internet port, open the GDS home page and select "Update". Refer to instructions on hmaservice.com if necessary.

If you encounter GDS related problems, call the GIT Helpline at 888-437-0308.

# SUBJECT: 2011~2014MY YF SONATA STEERING CALIBRATION

#### Service Procedure:

1a. From the GDS VIN Search screen, select EPS system, then click OK.

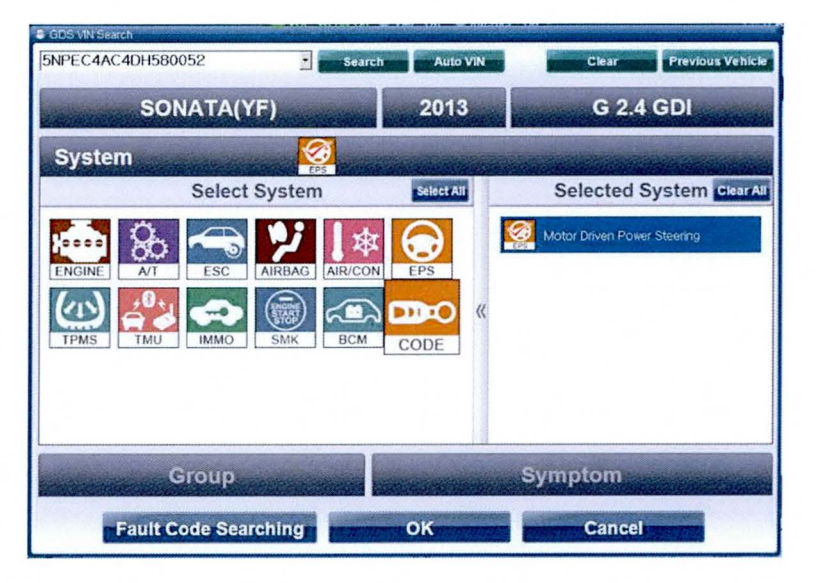

### 1b.

# \* NOTE

For 2012MY vehicles, when choosing the EPS system, the GDS will ask the user to select the production date range, as shown below. This will affect which calibration choices the user has, according to the Calibration Table on page 2.

For other model years, the GDS will not ask for this production date range.

| <ul> <li>Motor Driven Power Steering(~September23/2011)</li> <li>Motor Driven Power Steering(September24/2011~)</li> </ul> |
|----------------------------------------------------------------------------------------------------|
| Cancel                                                                                                    |

TSB #: 14-ST-001

### 2. Select Option Treatment.

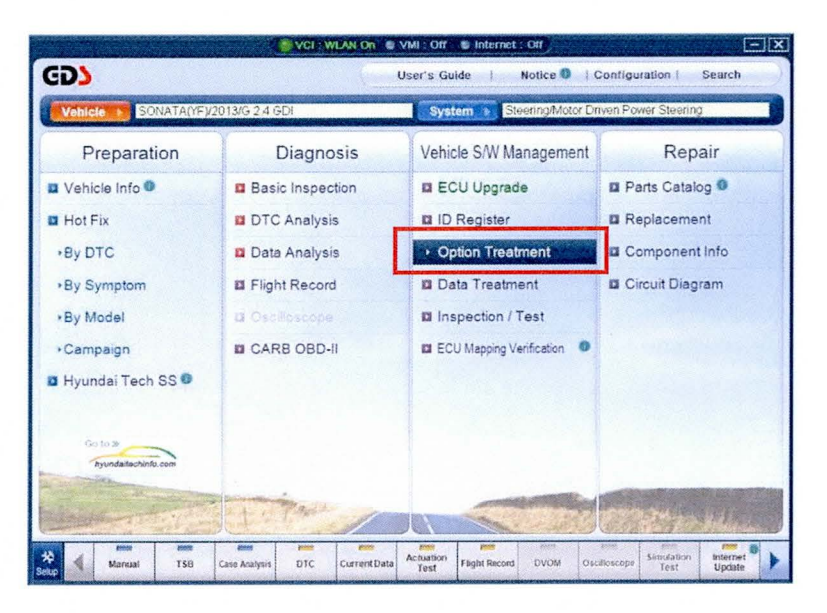

**3a**. It is optional to check the current ECU S/W No by selecting System Identification. The software number affects 2013MY vehicles, as described in the Calibration Table on page 2.

| VCI : WLAN On S VMI : Off S Internet : Off |                                    |                                      |                                                                                                    |  |
|--------------------------------------------|------------------------------------|--------------------------------------|----------------------------------------------------------------------------------------------------|--|
| GD                                         | Preparation Diagno                 | sis Vehicle SW Management            | Repair 📀                                                                                                    |  |
| Vencin I SONATA(Y                          | F)/2013/G 2.4 GDI                  | SteeringMotor Driven Pov             | ver Steering                                                                                                    |  |
| Vehicle S/W Management                     | Vetacle S/VV Macagement            |                                      | 63                                                                                                    |  |
| ECU Upgrade                                | ID Register                        | anay .                               |                                                                                                    |  |
| ID Register                                | System Identification              |                                      |                                                                                                    |  |
| Option Treatment                           |                                    |                                      |                                                                                                    |  |
| This Item is not supported                 | Data Treatment                     |                                      |                                                                                                    |  |
|                                            | ADD Calibardian                    |                                      | enter and a second second second second second second second second second second second second second second s |  |
|                                            | ASP Calibration                    |                                      |                                                                                                    |  |
|                                            | EPS Type Recognition               |                                      |                                                                                                    |  |
|                                            |                                    |                                      |                                                                                                    |  |
|                                            |                                    |                                      |                                                                                                    |  |
|                                            |                                    |                                      |                                                                                                    |  |
|                                            |                                    |                                      |                                                                                                    |  |
|                                            |                                    |                                      |                                                                                                    |  |
| Data Treatment                             |                                    |                                      |                                                                                                    |  |
| Inspection / Test                          |                                    |                                      |                                                                                                    |  |
| ECU Mapping Verification (                 |                                    |                                      |                                                                                                    |  |
| * d Marriel                                | ISB Case Analysis DTC Current Date | Actuation Flott Record DVOM Decisors | Sinclation Internet                                                                                             |  |
| Selup                                      | the second second                  | Test Test Crow Orong                 | Test Update                                                                                                    |  |

# SUBJECT: 2011~2014MY YF SONATA STEERING CALIBRATION

3b. The ECU S/W No. is displayed, below. Click "OK" to continue.

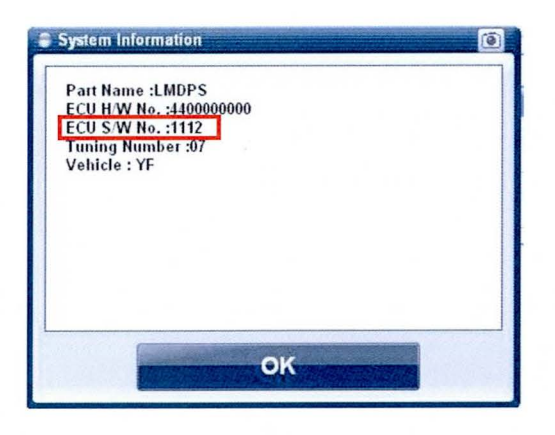

4. Select EPS Type Recognition.

|                           | C                            | VCI: WLAN On 🔹   | VMI : Off 🔹 Internet            | 011                 |                 |       |
|---------------------------|------------------------------|------------------|---------------------------------|---------------------|-----------------|-------|
| GDS                       | Preparation                  | Diagnos          | is Vehicle SW                   | Management          | Repair          | 0     |
| Vehicle D SONATA(Y        | ¥2013/G 2.4 GDI              |                  | System 🕨 Steen                  | ngMotor Driven Powe | r Steering      |       |
| Vehicle S/W Management    | 🚦 Vehicle S/W Mana           | iðeweit          |                                 |                     |                 | (F3)  |
| ECU Upgrade               | ID Register                  |                  |                                 |                     | passies was     |       |
| ID Register               | <ul> <li>System I</li> </ul> | dentification    |                                 |                     |                 |       |
| This item is not supporte | Data Treatme                 | nt               |                                 |                     |                 |       |
|                           | ASP Cali                     | bration          |                                 |                     |                 |       |
|                           | EPS Type                     | e Recognition    |                                 |                     |                 |       |
|                           |                              |                  |                                 |                     |                 |       |
| Data Treatment            |                              |                  |                                 |                     |                 |       |
| ECU Mapping Verification  |                              |                  |                                 |                     |                 |       |
| Manual T                  | SE Case Analysis             | DTC Current Data | Actuation<br>Test Flight Record | DVOM Oscilloscopi   | Simulation Inte | ernet |

5. This screen shows the current tuning selection. To change the tuning selection, use the drop-down menu to select between available calibrations. Click OK to confirm the selection.

| P2S Type Recognition | [EPS Type Recognition ]<br>This function is used for loading accurate EPS type into the EPS<br>control module.<br>Correctly choose among the areas below and press [OK] button.<br>CURRENT: 1.0LS | • |
|----------------------|----------------------------------------------------------------------------------------------------|---|
|                      | 1.0LS<br>7.0LS<br>2.SE<br>3.SPORT<br>OK Cancel                                                                                                    |   |

# SUBJECT: 2011~2014MY YF SONATA STEERING CALIBRATION

6. Turn the ignition OFF for 20 seconds, then back on again, and click OK.

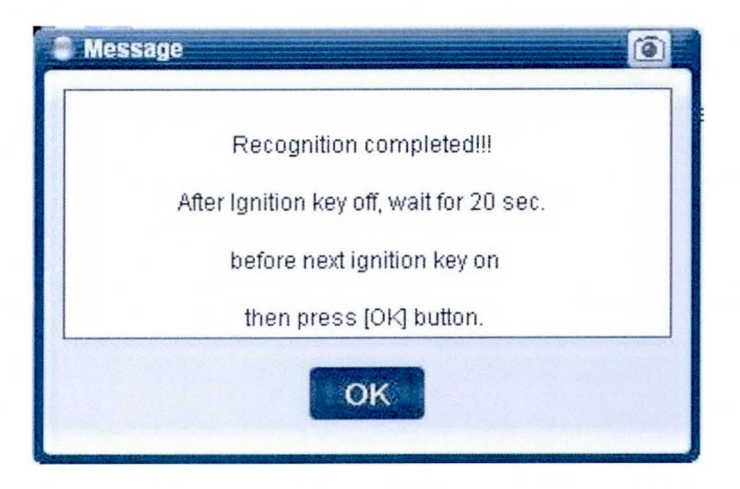

7. Start the engine and confirm normal operation to complete the procedure.